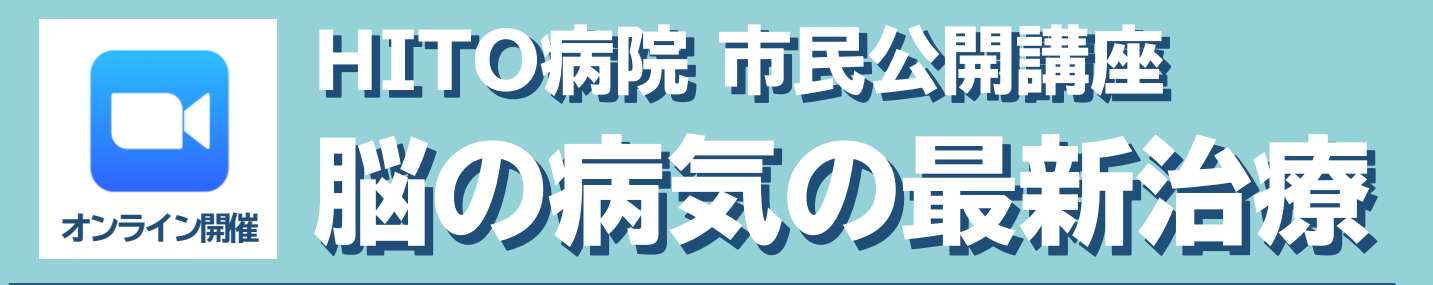

超高齢社会の到来に伴い、成人てんかんやパーキンソン病が増加しています。 これらの疾患や不随意運動・難治性疼痛についての正しい理解と知識を得ても らうための講座です。脳の病気は突然現れることもあります。身近な人のもし もの時のためにも、知っておくと役立つ内容が盛りだくさん!医師から直接話 を聞けるこの機会に、どうぞお気軽にご参加ください。

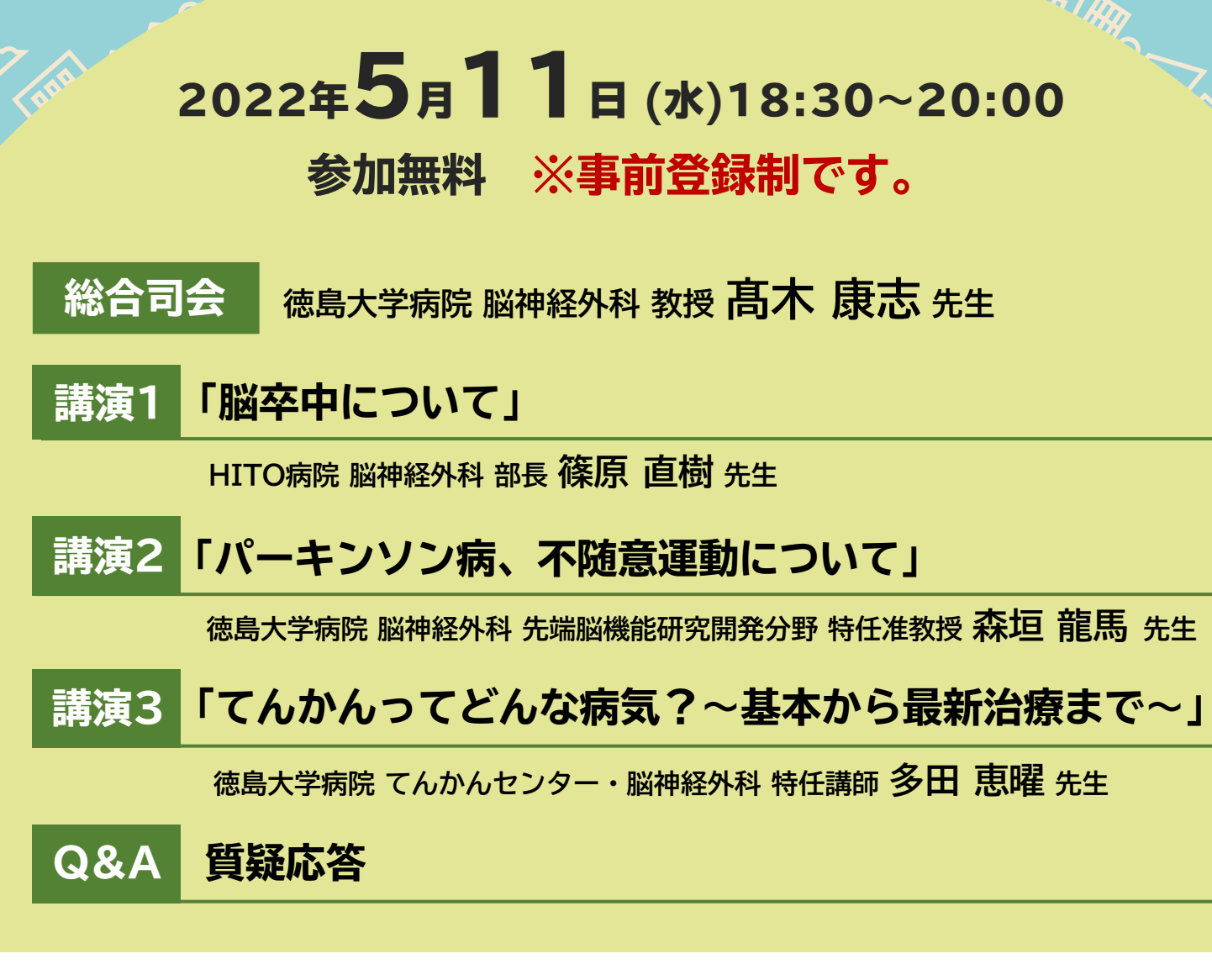

## ◆お申し込み方法 右記QRコードを読み取り、お申し込みください。

詳しくは裏面をご確認ください。

◆お問い合わせ先

HITO病院 経営企画課 四ooshiro.rimi@hito-medical.jp

申し込みサイト

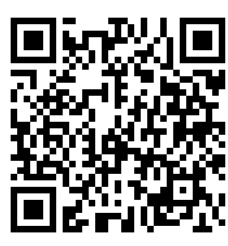

## お申込み方法

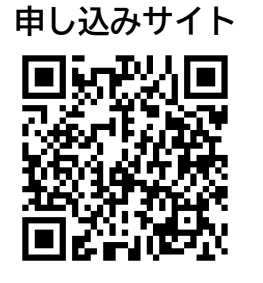

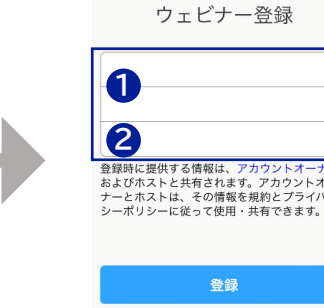

①お名前と②メールアドレスを ご入力いただき、登録ボタンを 押してください。

申し込みサイトから参加登録いただいた方へ視聴用URLを含むご案内メールをお送りさせていただきます。

## ZOOMによる視聴方法のご案内 ZOOM WebinarによるWeb配信となります。ご自宅などからご視聴ください。 ご視聴方法は下記手順の通りとなります。 なお、講演中の録音、録画、撮影等はお控えください。 zoom ZOOM Webinarによる PC モバイル、タブレット ZOOMアプリのインストールが 推奨ご視聴環境 Windows、MacOS サポートブラウザ Google Chrome 必要です。 インターネット環境の良い場所での その他環境についてはZOOM公式サイトでご確認下さい。 接続をお願いします。 **PCからアクセス頂く場合** モバイル・タブレット からアクセス頂く場合 \*ブラウザは「Google Chrome」をお使いください ご視聴前に事務局から送付された参加用URLを アプリダウンロード手順 1 クリックしてください。 ZOOMアプリを入手するため、 1. PC、Mac、iPad、または Android から参加する iPhoneではApp Store、 Androidの場合はPlayストアを開きます。 上記のボタンが確認した32時合は、このリンクをプラウザにおり付けてください。 https://unDxwb.zoom.us/w6791472690271x=9360456us/v66Esix/IIIMat\_AHBdOSi mDBEmS4.DOMAAAAJacDFBMLTD/172Th274/JETUAS2aP11BoHTNBAAAAAA AAAAAAAAAAAAAAAAAAAAAAAAAU 2 「ZOOM」と検索し、「ZOOM Cloud Meetings」をイン E) ストールしてください。ホーム画面にZOOMアプリが配置されれ このウェビナーの安全性を維持する必要があるため、このリンクは公に共 ば完了です。 有しないでください。 ブラウザが起動しましたら「ミーティングを起動」をクリックし、 アプリダウンロード以降の手順 (iOS版の画面) 2 その後に表示される「ブラウザから起動してください」を 事務局よりメールで送付された 1. PC、Mac、iPad、または And クリックしてください。 参加用URLをタップしてください。 ウェビナーに参加 システムダイアログが表示したら、リンクを開くをクリックします を実行してください。 このウェビナーの安全性を維持する必要があ 有しないでください。 Zoomクライアントをインストールしている場合、ミーティングを起動か、 Zoomをダウンロードして実行してください。 カレンダー (.ics) へ追加 | Google カレンダーへ追加 2. オーディオを介して参加する アプリケーションをダウンロードまたは実行できない場合は、プラウザから起動してください。 ワンタップモバイ 米国: <u>+,,,,~~</u>ル: デスクトップアプリをお持ちの方はそちらからもご参加頂けます。 2 セミナー開始後、視聴ができますので、画面を横にして ご視聴ください。 画面下部のメニューバーにあるQ&Aよりご質問を入力するこ 3 とができます。視聴が終わりましたら画面右下の「退出」をク 3 画面をタップするとメニューバーが表示されます。メニューバー リックしてください。 よりご質問を入力することができます。視聴が終わりましたら 🖸 Zo 画面右上の「退出」をクリックしてください。 [] 全画面表示の開始 Zoom לצל 市民公開講座 テスト 市民公開講座 テスト 4